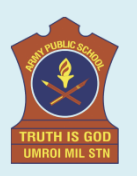

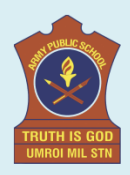

#### STEPS FOR ONLINE PAYMENT OF FEES THROUGH DIGICAMP VERSION 2.0

#### <u>STEP : 1</u>

Click on the link below

https://erp.awesindia.edu.in/

### <u>STEP : 2</u>

#### Click on "Pay Fee" (from computer)

| $\leftrightarrow$ $\rightarrow$ C $($ erp.awesindia | a.edu.in                             |                      |         |                                                                                                    | C                        | · 🖻 🖈 🖿 🍎 🗄                             |
|-----------------------------------------------------|--------------------------------------|----------------------|---------|----------------------------------------------------------------------------------------------------|--------------------------|-----------------------------------------|
| Screen Reader Access   Sk                           | dp to Navigation                     |                      |         | Feedback or Repo                                                                                                    | rt an Issue Skip to Mair | Content A- A                            |
| Army Welfare Ed<br>Truth is God                     | ucation Society                      | Home Admission       | Pay Fee | Job 🗸 E-Learning                                                                                                    | Features Events          |                                         |
| D2<br>CHECK TIMETABLEB<br>AND CLASSES               | COMPREHE<br>FEATURES F<br>EFFICIENCY | NSIVE HRM<br>OR SCHO |         | Centralised School<br>Staff Repository<br>Attendance Tracking w<br>a Biometric System<br>User-Friendly Payroll<br>Management<br>Employee Self-Service<br>Portal for Transparency<br>Performance Appraisa<br>Goal-Setting<br>Continuous Feedback to<br>Enhance Productivity | rith<br>V<br>Is<br>to    | TH<br>Apply Now<br>→<br>Mu<br>An<br>Ref |
|                                                     |                                      |                      |         |                                                                                                    | 11.12                    |                                         |

<mark>OR</mark>

#### :D $\hat{\mathbf{D}}$ ºっ .awesindia.edu.in + • 仚 ≗.awesindia.edu.in +:D • Screen Reader Access | Skip to Navigation Screen Reader Access | Skip to Navigation Skip to Main A- A A+ Content Feedback or A- A A+ Report an Issue Report an Issue Content Army Welfare Education Society Truth is God $\equiv$ Army Welfare Education Society Truth is God \_ DIGICAMPUS 2.0 0 EXPLORING THE NEW ERA OF TECH ARMY PUBLIC SCHOOL OGY FOR Home Apply No Admission Pay Fee Features Jq Б Learning Notification = constituents of the cc Heatures 3 PI r Events About DIGICAMPUS 2.0 Ab $( \ni )$ ERP LOGIN Welcome to DIGICAMPUS 2.0, the Welcome to DIGICAMPUS 2.0, the advanced online school advanced online school management system empowering management system empowering Army Public Schools (APS) with Army Public Schools (APS) with

Click on "three bar" and pay fee (from mobile)

## <u>STEP : 3</u>

# Enter required details (Phone number and Security Text) and click on "submit"

| ← → C                                          |                  |                 |                 |               | GĖ                  | ☆ 🛊 🛛     | <b>:</b> |
|------------------------------------------------|------------------|-----------------|-----------------|---------------|---------------------|-----------|----------|
| Screen Reader Access   Skip to Navigation      |                  |                 | Feedback or Rep | oort an Issue | Skip to Main Conter | nt 🗛 🔺 🗛  | .+)      |
| Army Welfare Education Society<br>Truth is God | Home Admission ~ | Pay Fee 🛛 Job 🗸 | E-Learning      | Features      | Events              | ERP LOGIN |          |
| Pay Fees<br>Home / Registration / Pay Fees     |                  |                 |                 |               |                     |           |          |
| Student Detail                                 |                  |                 |                 |               |                     |           |          |
| Enter Phone Number*                            | elea             | C               | ity Text*       |               | Submit              |           |          |
|                                                |                  |                 |                 |               |                     |           |          |
|                                                |                  |                 |                 |               | /                   |           |          |

## <u> STEP : 4</u>

# Enter "OTP" sent to your registered mobile number

| $\leftrightarrow$ $\rightarrow$ C $($ erp.awesindia.edu.in/webInterface/PayFees                   | G 🖻 🖈 🖬 🥌 🗄                                                                                |
|---------------------------------------------------------------------------------------------------|--------------------------------------------------------------------------------------------|
| Screen Reader Access Skip to Navigation                                                           | Feedback or Report an Issue Skip to Main Content (A-) 🔥 (A+)                               |
| Army Welfare Education Society<br>Truth is God                                                    | Home Admission - Pay Fee Job - E-Learning Features Events Ere LOGIN                        |
| Pay Fees<br>Home / Registration / Pay Fees<br>Student Detail<br>Enter Phone Number*<br>9862012179 | Verify OTP OTP Sent! Check your Mobile/Email for OTP. Resend OTP in 117 Seconds Verify OTP |

# <u> STEP : 5</u>

| Click on | " <u>Pay now</u> " | button |
|----------|--------------------|--------|
|          |                    |        |

| ← → C 🖙 erp.awesindia.edu.in/webInterface/PayFee | S                                                      | ¥ 🔒                                                    |  |
|--------------------------------------------------|--------------------------------------------------------|--------------------------------------------------------|--|
| M Gmail 🚺 YouTube 🕺 Maps                         |                                                        |                                                        |  |
| Screen Reader Access Skip to Navigation          |                                                        | Feedback or Report an Issue Skip to Main Content 🗛 🗛 斗 |  |
| Army Welfare Education Society<br>Truth is God   | Home Admission v Pay Fee Job v                         | E-Learning Features Events ERP LOGIN                   |  |
| Army Public Student Name: V                      | School Umroi<br>IVAAN PAUL AdmissionNo: APSUMR/23/7469 |                                                        |  |
| THUTTH IS GOO<br>UMMCH HIL STR                   | nail: null                                             | Pay Now                                                |  |

# <u> STEP : 6</u>

# Select the quarter for payment of school fee.

| nline Fee                                            | e Payment                                                                                |                                                                                                    | Feedback or Report o |
|------------------------------------------------------|------------------------------------------------------------------------------------------|----------------------------------------------------------------------------------------------------|----------------------|
| TRUTH IS                                             | Army Public School Um<br>UDISE Code: 12020500105<br>© Umroi Mil Stn. Dist- Ri-Bhoi, Pin: | Army Public School Umroi<br>UDISE Code: 12020500105<br>© Umroi Mil Stn. Dist- Ri-Bhoi, Pin:- 793103 , Meghalaya, 793103 |                      |
| Studer<br>Application<br>Student h<br>Class : II<br> | DR GOPESH PAUL<br>: SUMAN PAUL                                                           |                                                                                                    |                      |
| Current Dues                                         | Due Date                                                                                 | Balance Amount                                                                                                    |                      |
|                                                      | 10 Apr 2024                                                                              | 15170.00                                                                                                    |                      |
|                                                      | 10 Jul 2024                                                                              | 10085.00                                                                                                    |                      |
| Future Dues                                          |                                                                                          |                                                                                                    |                      |
|                                                      | 10 Oct 2024                                                                              | 10085.00                                                                                                    |                      |
|                                                      | 10 Jan 2025                                                                              | 10085.00                                                                                                    |                      |
|                                                      | Fine :<br>Total Dues :                                                                   | 0.00<br>25255.00                                                                                                    |                      |
|                                                      |                                                                                          | Select Payment                                                                                                    |                      |
|                                                      |                                                                                          |                                                                                                    | 1                    |

#### <u>STEP : 7</u>

- Select payment option
- > Please choose UPI and generate QR code to aviod transaction fee

| ← → C 25 payments.airpay.co.in/pay/index.php            |                                                                                                    | * 🔒 |
|---------------------------------------------------------|----------------------------------------------------------------------------------------------------|-----|
| M Gmail 💿 YouTube 🎇 Maps                                |                                                                                                    |     |
| UPI<br>Credit Card<br>Debit Card<br>Imin Net Banking    | PAY WITH UPI QR UPI ID   Pay by any UPI app   How does it work?   1 2   3   San the QR using any UPI appen on your phone   Yeldate details and Confirm payment   Sup on your phone   Provide the Confirmination of the Confirmination of the Confirminatio of the Confirminatio of the Confirm |     |
| Your transaction will appear on your bank or credit sta | atement as 'airpay' or 'Army Public Scool Umroi Mil Stn'. To Cancel this transaction, please <u>click here</u>                                                                                                    |     |

#### <u>STEP : 8</u>

Pay the amount and please keep a copy of the fee receipt for your future reference.

# <u>JAI HIND</u>